# Pupilometer NPi<sup>®</sup>-300

# Návod na použitie

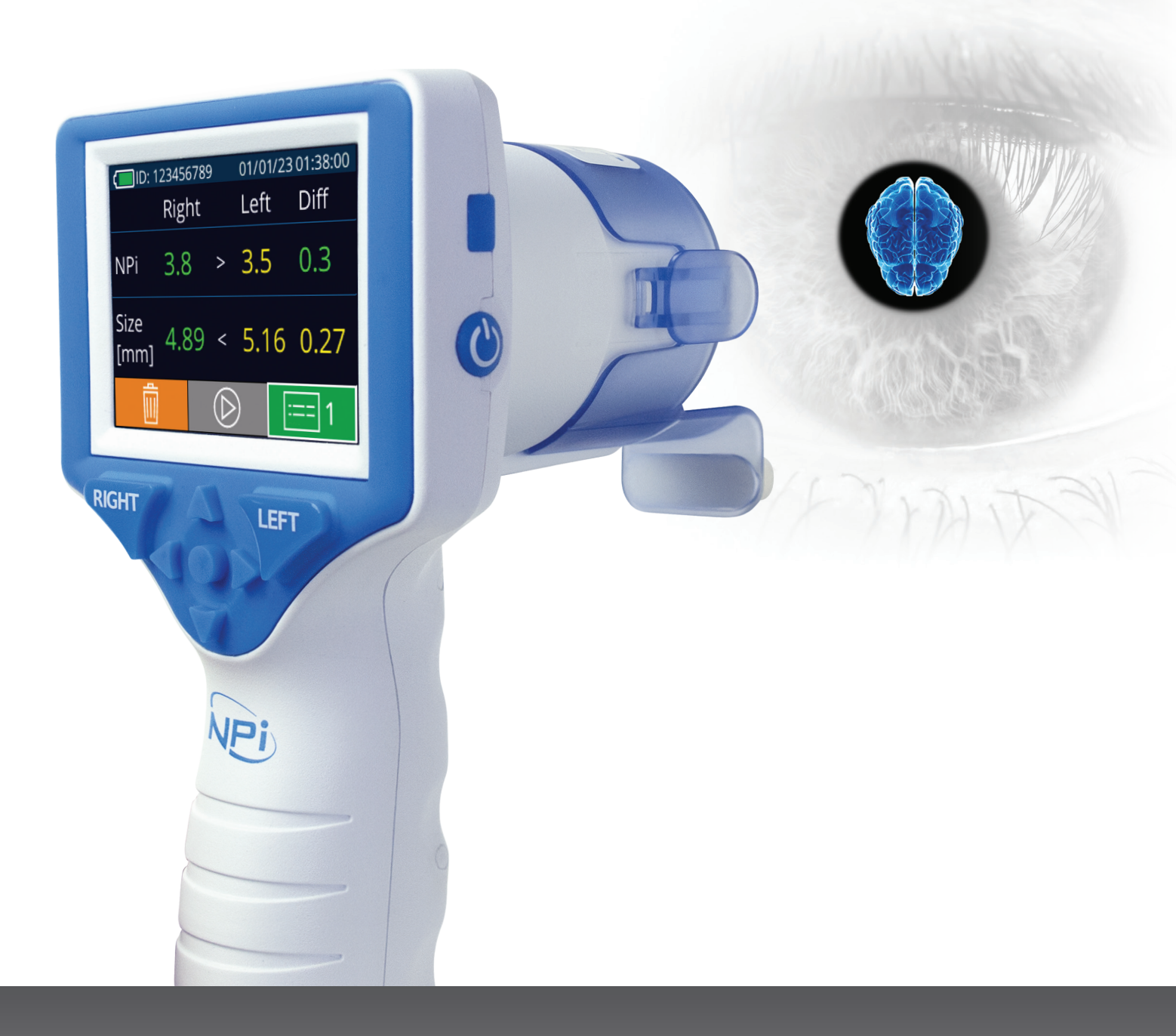

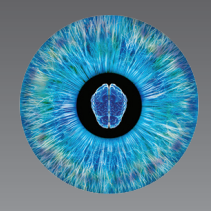

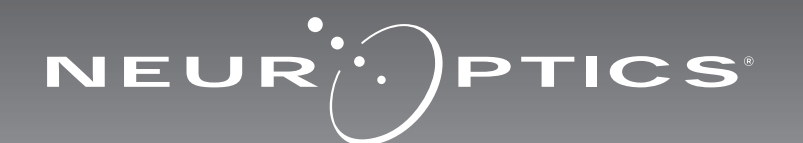

Pupilometer NeurOptics<sup>®</sup> NPi<sup>®</sup>-300 ponúka lekárom kvantitatívnu technológiu založenú na infračervenom žiarení, ktorá sa používa na objektívne a presné meranie a sledovanie trendu veľkosti zreníc a ich reaktivity u vážne chorých pacientov. Zariadenie NPi-300 poskytuje pohodlný ergonomický dizajn, zabudovanú čítačku čiarových kódov, bezdrôtové nabíjanie a ľahko čitateľný dotykový LCD displej s grafikou.

#### Indikácie na použitie

Pupilometer NPi-300 je ručný optický skener, ktorý meria veľkosť a reaktivitu zreníc u pacientov vyžadujúcich neurologické vyšetrenie zreníc. Výsledky získané zo skenov zariadenia NPi-300 slúžia len na informačné účely a nie sú určené na klinické diagnostické účely. Zariadenie NPi-300 má obsluhovať iba riadne vyškolený zdravotnícky personál pod dohľadom kvalifikovaného lekára.

#### Kontraindikácie

Nepoužívajte zariadenie, keď je poškodená štruktúra očnice alebo je okolité mäkké tkanivo postihnuté edémom alebo v prípade otvorenej lézie na očnici.

# Obsah

| Varovania a upozornenia                                            | 3  |
|--------------------------------------------------------------------|----|
| Klasifikácia                                                       | 3  |
| Oznámenie o patentoch, autorských právach<br>a ochranných známkach | 3  |
| Bezpečnostné informácie                                            |    |
| Začíname                                                           | 4  |
| Zapnutie                                                           | 4  |
| Priradenie zariadenia SmartGuard k ID pacienta                     | 6  |
| Meranie zreníc                                                     | 6  |
| Trendy zmien                                                       | 7  |
| Meranie zreníc – Špeciálne úvahy                                   | 9  |
| Navigačná príručka pre pupilometer NPi-300                         | 10 |
| Nastavenia                                                         | 10 |
| Riešenie problémov                                                 | 11 |

| Vypnutie11                                                                                                    |
|----------------------------------------------------------------------------------------------------|
| Manipulácia, čistenie a údržba12                                                                                                    |
| Zákaznícky servis13                                                                                                    |
| Informácie o objednávaní13                                                                                                    |
| Dodatok A<br>Parametre merania zreníc13                                                                                                |
| Dodatok B<br>Technické údaje14                                                                                                    |
| Dodatok C<br>Rádiofrekvenčné identifikačné<br>zariadenie (RFID) - rozsah vysielania14                                                  |
| Dodatok D<br>Limity zobrazenia pupilometra NPi-300 pre<br>integráciu vývojových diagramov elektronických<br>zdravotných záznamov (EMR) |
| Dodatok E<br>Definícia medzinárodných symbolov15                                                                                       |

## Varovania a upozornenia

#### Varovania

Varovania a upozornenia sa v tejto príručke objavujú tam, kde sú relevantné. Uvedené varovania a upozornenia platia vo všeobecnosti vždy, keď zariadenie používate.

- Použitie pupilometra NPi-300 Zariadenie NPi-300 je určené na použitie vyškoleným klinickým personálom pod dohľadom kvalifikovaného lekára.
- Ak sa pri prevádzke zariadenia zistí problém, musí sa ukončiť jeho používanie a následne sa musí odovzdať kvalifikovanému personálu na opravu. Zariadenie nepoužívajte, ak je zjavné poškodenie krytu alebo vnútorných optických komponentov. Používanie nefunkčného zariadenia môže viesť k nepresným meraniam.
- Nebezpečenstvo zásahu elektrickým prúdom Neotvárajte zariadenie ani nabíjaciu stanicu. Zariadenie neobsahuje žiadne diely opraviteľné používateľom.
- Batériu v zariadení NPi-300 môže meniť iba kvalifikovaný servisný technik spoločnosti NeurOptics. Ak máte podozrenie na nefunkčnú batériu, kontaktujte spoločnosť NeurOptics.
- Na nabíjanie zariadenia NPi-300 používajte iba nabíjaciu stanicu NPi-300 od spoločnosti NeurOptics.
- Riziko požiaru alebo chemického popálenia Toto zariadenie a jeho komponenty môžu pri nesprávnom zaobchádzaní predstavovať riziko požiaru alebo chemického popálenia. Zariadenie nerozoberajte, nevystavujte teplote nad 100 °C, nespaľujte ani nevhadzujte do ohňa.
- Systém NPi-300 skladujte a používajte iba v prostredí s nekondenzujúcou vlhkosťou. Použitie zariadenia NPi-300 s kondenzáciou na optických povrchoch môže viesť k nepresným meraniam.
- Zariadenie SmartGuard NIE je sterilný výrobok. Nie je určené na čistenie medzi meraniami. Ak sa zariadenie SmartGuard javí ako znečistené alebo ak má lekár obavy o čistotu produktu, zariadenie SmartGuard by sa malo pred použitím pupilometra NPi-300 na pacientovi zlikvidovať a vymeniť.

#### Upozornenia

Pri čistení zariadenia platia nasledujúce upozornenia. Vnútorné komponenty zariadenie NPi-300 NIE sú kompatibilné so sterilizačnými technikami, ako je ETO, sterilizácia parou, teplom a gama žiarením.

- Zariadenie NEPONÁRAJTE do žiadnej kvapaliny ani naň alebo do neho nenalievajte čistiace kvapaliny.
- NEPOUŽÍVAJTE acetón na čistenie povrchu zariadenia NPi-300 alebo nabíjacej stanice.

#### Vyhlásenie o elektromagnetickej kompatibilite (EMC)

Toto zariadenie generuje, používa a môže vyžarovať rádiofrekvenčnú energiu. Ak nie je zariadenie nastavené a používané v súlade s pokynmi v tomto návode, môže dôjsť k elektromagnetickému rušeniu. **Zariadenie bolo testované a vyhodnotilo sa, že spĺňa limity stanovené v norme EN60601-1-2 pre zdravotnícke výrobky.** Tieto limity poskytujú primeranú ochranu pred elektromagnetickým rušením pri prevádzke v prostrediach určeného použitia (ako napr. nemocnice, výskumné laboratóriá).

# Vyhlásenie o zobrazovaní magnetickou rezonanciou (MRI)

Toto zariadenie obsahuje komponenty, ktorých činnosť môže byť ovplyvnená intenzívnymi elektromagnetickými poľami. Zariadenie nepoužívajte v prostredí MRI ani v blízkosti vysokofrekvenčných chirurgických diatermických zariadení, defibrilátorov alebo zariadení určených na krátkovlnnú terapiu. Elektromagnetické rušenie môže narušiť činnosť zariadenia.

#### Súlad s Federálnou komisiou pre komunikáciu

Toto zariadenie je v súlade s časťou 15 pravidiel Federálnej komisie pre komunikáciu (FCC). Prevádzka podlieha týmto dvom podmienkam: (1) toto zariadenie nesmie spôsobovať škodlivé rušenie a (2) toto zariadenie musí akceptovať akékoľvek prijaté rušenie vrátane rušenia, ktoré môže spôsobiť nežiaducu prevádzku.

### Klasifikácia

Typ zariadenia: Zdravotnícke vybavenie, Trieda 1 886.1700

Obchodné meno: Pupilometer NeurOptics® NPi®-300

Výrobca:

#### NeurOptics, Inc.

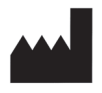

9223 Research Drive Irvine, CA 92618, USA p: 949.250.9792 Bezplatné číslo v Severnej Amerike: 866.99.PUPIL info@NeurOptics.com NeurOptics.com

# Oznámenie o patentoch, autorských právach a ochranných známkach

Copyright ©2023 NeurOptics, Kalifornia.

Toto dielo je chránené podľa odseku 17 kódexu USA a je výhradným vlastníctvom spoločnosti NeurOptics, Inc. (Spoločnosť). Žiadna časť tohto dokumentu sa nesmie kopírovať ani inak reprodukovať ani uchovávať v žiadnom elektronickom systéme na vyhľadávanie informácií, s výnimkou prípadov, keď to výslovne povoľuje zákon o autorských právach USA, bez predchádzajúceho písomného súhlasu spoločnosti.

Podrobnosti nájdete na stránke: www.NeurOptics.com/patents/

### Bezpečnostné informácie

- Pred použitím zariadenia si prečítajte nasledujúce bezpečnostné informácie.
- Pred použitím zariadenia NPi-300 si prečítajte celý tento návod. Pokus o prevádzkovanie zariadenia bez úplného pochopenia jeho vlastností a funkcií môže mať za následok nebezpečné prevádzkové podmienky a/alebo nepresné výsledky.
- Ak máte otázku týkajúcu sa inštalácie, nastavenia, prevádzky alebo údržby zariadenia, kontaktujte spoločnosť NeurOptics.

NeurOptics® NPi®-300 Pupilometer-Návod na použitie ©2023 NeurOptics, Inc.

# Začíname

# Vybalenie pupilometrického systému NPi-300

Pupilometrický systém NPi-300 od spoločnosti NeurOptics je zabalený s nasledujúcimi komponentmi (príklad 1):

- Pupilometer NPi-300 (A)
- Nabíjacia stanica NPi-300 (B)
- Nabíjací adaptér a zástrčka NPi-300 (C)
- Stručná príručka pupilometra NPi-300

# Úvodné nastavenie

 Ak chcete nastaviť zariadenie NPi-300 prvýkrát, pozrite si časť Zapnutie nižšie, pričom sa pred použitím uistite, že zariadenie NPi-300 je plne nabité a Dátum/čas sú nastavené správne.

# Zapnutie

# Nabíjanie pupilometra NPi-300

- Pripojte napájací adaptér NPi-300 k nabíjacej stanici NPi-300 a zapojte ho do elektrickej zásuvky. Svetelný indikátor na základni nabíjacej stanice zobrazí bielu farbu, čo znamená, že napájanie nabíjacej stanice je zapnuté. (príklad 2).
- Umiestnite zariadenie NPi-300 do nabíjacej stanice. Kontrolka nabíjacej stanice sa rozsvieti namodro (príklad 3) a zobrazí sa LCD obrazovka 🚾 v ikone batérie, čo znamená, že sa zariadenie NPi-300 nabíja. Po úplnom nabití sa kontrolka rozsvieti nazeleno (príklad 4).
- Oranžová kontrolka na nabíjacej stanici indikuje poruchu nabíjania a zariadenie NPi-300 sa nebude nabíjať (príklad 5). Ak tento problém pretrváva, kontaktujte zákaznícky servis spoločnosti NeurOptics.

### Farba svetla indikátora Význam Biela Nabíjacia stanica je zapojená do elektrickej zásuvky a napájanie je zapnuté. Zariadenie NPi-300 je mimo nabíjacej stanice. Zariadenie NPi-300 je umiestnené v nabíjacej stanici a úspešne sa nabíja Modrá

| Zelená   | Zariadenie NPi-300 je plne nabité.                                                                                                 |
|----------|----------------------------------------------------------------------------------------------------|
| Oranžová | Porucha nabíjania – zariadenie NPi-300 sa nenabíja. Ak problém pretrváva,<br>kontaktuite zákaznícky servis spoločnosti NeurOptics. |

### Pupilometer NPi-300 prejde do režimu spánku v nabíjacej stanici, aby sa efektívne nabil:

- Zariadenie NPi-300 sa po vložení do nabíjacej stanice na začiatku zapne (alebo zostane zapnuté).
- Po 5 minútach v nabíjacej stanici sa zariadenie NPi-300 prepne do režimu spánku, aby sa efektívne nabilo. Obrazovka stmavne (príklad 6). Ak počas tohto 5-minútového okna stlačíte akékoľvek tlačidlo alebo sa dotknete obrazovky, čas, kým zariadenie NPi-300 prejde do režimu spánku, sa predĺži o ďalších 5 minút.
- Ak chcete zariadenie NPi-300 použiť po tom, čo prejde do režimu spánku v nabíjacej stanici, jednoducho ho vyberte z nabíjacej stanice a automaticky sa prebudí.
- Ak sa zariadenie NPi-300 po vložení do nabíjacej stanice nezapne, úroveň nabitia batérie môže byť príliš nízka na bežné používanie. Indikátor nabíjacej stanice by mal svietiť **namodro**, čo znamená, že zariadenie NPi-300 sa nabíja. Nechajte zariadenie NPi-300 v nabíjacej stanici, kým sa nezapne.

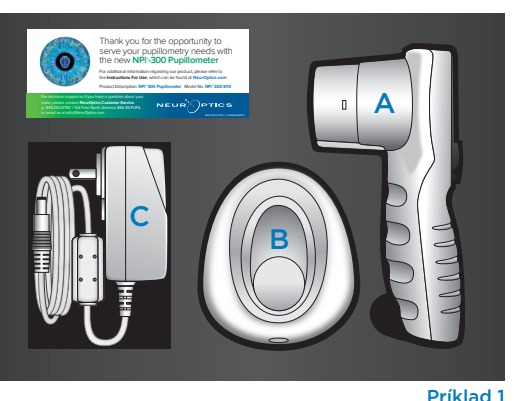

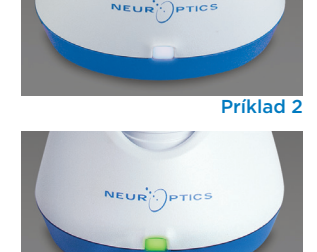

Príklad 4

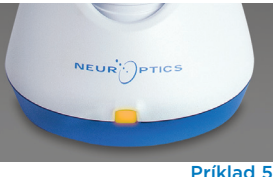

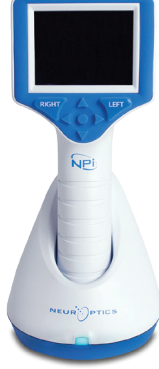

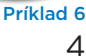

Príklad 3

#### Ak pupilometer NPi-300 nie je v nabíjacej stanici, aby sa šetrila výdrž batérie:

 Po 5 minútach prejde do režimu spánku. Ak ho chcete zapnúť, dotknite sa obrazovky alebo stlačte ľubovoľné tlačidlo.

SETTINGS

TIME

SCREEN

DATE

RESULTS PAGE

TEST

MORE

Po 20 minútach sa zariadenie vypne.

### Zapnutie pupilometra NPi-300

- •Ak ie zariadenie NPi-300 mimo nabíjacej stanice a je vypnuté, stlačte (nedržte) tlačidlo **Zap./vyp.** () na bočnej strane zariadenia. (príklad 7).
- Ak je zariadenie NPi-300 v nabíjacej stanici a prejde do režimu spánku, jednoducho ho vyberte z nabíjacej stanice a automaticky sa prebudí.

### Nastavenie dátumu a času

Ak chcete upraviť dátum a čas na domovskej obrazovke, vyberte ikonu Nastavenia 🔅 a potom vyberte možnosť Date alebo Time (príklad 8). Podľa pokynov zadajte aktuálny dátum (príklad 9) a čas (príklad 10) pomocou 24-hodinovej časovej konfigurácie a vyberte možnosť 🕣

Zákazníci v Spojených štátoch majú možnosť povoliť funkciu Automatic Daylight Savings Time (DST) v nastaveniach času. Automatické DST

je predvolene vypnuté. Automatické úpravy sa uskutočňujú iba na základe predpisov amerického letného času a nie sú aktualizované podľa geografickej polohy, keďže zariadenie NPi-300 nie je pripojené k internetu ani systému GPS.

#### Údržba dátumu a času:

- Na zabezpečenie správneho dátumu a času je potrebná pravidelná štvrťročná údržba. Nastavený dátum a čas ovplyvní časovú značku uvedenú pre následné merania zreníc pacienta na zariadeniach NPi-300 a SmartGuard. Zmena dátumu a času nezmení časové značky predchádzajúcich meraní.
- Okamžite upravte čas po akejkoľvek zmene času, ak je automatický letný čas DST vypnutý.

### Návrat na domovskú obrazovku

Stlačením tlačidla RIGHT alebo LEFT (zelené krúžky) sa vrátite na domovskú obrazovku (príklad 11).

# Meranie zreníc pomocou pupilometra NPi-300

Zariadenie NPi-300 poskytuje objektívne údaje o veľkosti zreníc a reaktivite nezávisle od skúšajúceho odstraňuje variabilitu a subjektivitu. Zariadenie NPi-300 vyjadruje reaktivitu zrenice číselne ako neurologický index zreníc, NPi (pozri stupnicu neurologického indexu zreníc nižšie).

#### Neurological Pupil index<sup>™</sup> (NPi<sup>®</sup>) – stupnica hodnotenia reaktivity zreníc

| Nameraná hodnota | a* Hodnotenie                                  |
|------------------|------------------------------------------------|
| 3,0 – 4,9        | Normálne                                       |
| < 3,0            | Abnormálne                                     |
| 0                | Nereaktívna, nemerateľná alebo atypická odozva |

\* Rozdiel v NPi medzi pravou a ľavou zrenicou ≥ 0,7 možno tiež považovať za abnormálne meranie zreníc \* Podľa algoritmu neurologického indexu zreníc (NPi)

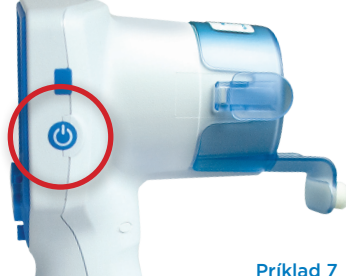

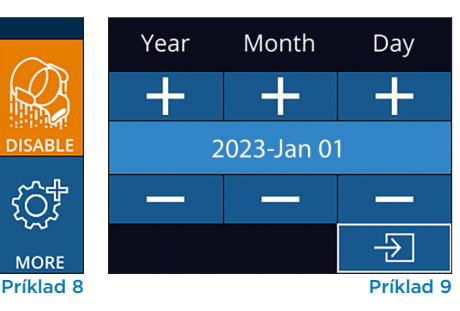

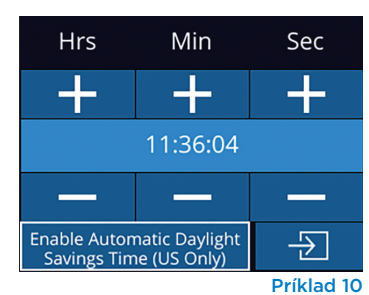

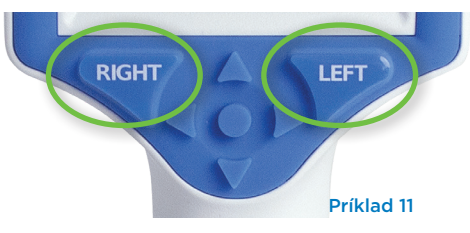

Príklad 7

# Bilaterálne meranie zreníc

Na spustenie bilaterálneho merania zreníc sú potrebné dve zložky:

- Pupilometer NPi-300 (príklad 12)
- Použitie zariadenia SmartGuard pre jedného pacienta (príklad 13)

Otvorte nové zariadenie SmartGuard. Nasuňte zariadenie SmartGuard na pupilometer NPi-300 s penovou podložkou naspodu (príklad 12). Keď je zariadenie SmartGuard správne umiestnené, zaznie cvaknutie.

## 1. Priradenie zariadenia SmartGuard k ID pacienta

Pri prvom použití pacientom zariadenie SmartGuard vyžaduje jednorazové priradenie ID pacienta. Pre následné merania sa ID pacienta natrvalo uloží do zariadenia SmartGuard, do ktorého je možné uložiť až 168 obojstranných meraní zreníc súvisiaceho pacienta.

Existujú dve možnosti priradenia ID pacienta k zariadeniu SmartGuard. Ak chcete naskenovať čiarový kód náramku pacienta pomocou zabudovanej čítačky čiarových kódov NPi-300, vyberte možnosť Scan Code alebo vyberte možnosť Manual ID a manuálne zadajte ID pacienta buď pomocou abecedných, alebo číselných znakov (príklad 14).

#### Skenovanie čiarového kódu pomocou zabudovanej čítačky čiarových kódov

Vyberte možnosť Scan Code. Zariadenie NPi-300 bude vyžarovať biele svetlo z hornej časti zariadenia (príklad 15). Vycentrujte svetlo nad čiarovým kódom, kým nebudete počuť pípnutie (príklad 16). ID pacienta sa teraz zobrazí na dotykovej obrazovke zariadenia NPi-300. Potvrďte správnosť informácií o pacientovi a vyberte možnosť Accept (príklad 17). Zariadenie NPi-300 zobrazí ID pacienta a hlásenie Ready to Scan (príklad 18).

#### Manuálne zadanie ID pacienta

Vyberte možnosť Manual ID. Pomocou dotykovej obrazovky alebo klávesnice zadajte abecedné alebo numerické ID pacienta a vyberte možnosť 🕣 (príklad 19). Potvrďte správnosť informácií o pacientovi na obrazovke a vyberte možnosť Accept (príklad 17). Zariadenie NPi-300 zobrazí ID pacienta a hlásenie Ready to Scan (príklad 18).

### 2. Meranie zreníc

Umiestnite pupilometer NPi-300 so zariadením SmartGuard v pravom uhle k osi zraku pacienta, čím sa minimalizuje akékoľvek nakláňanie zariadenia (príklad 20).

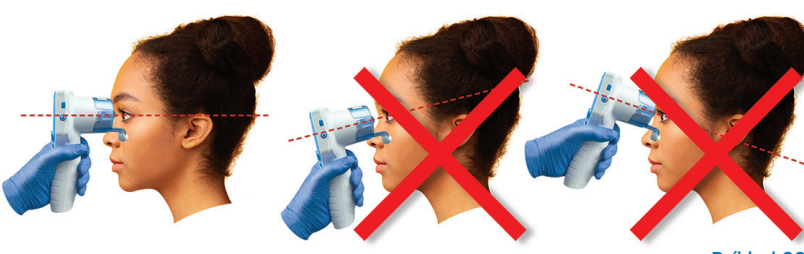

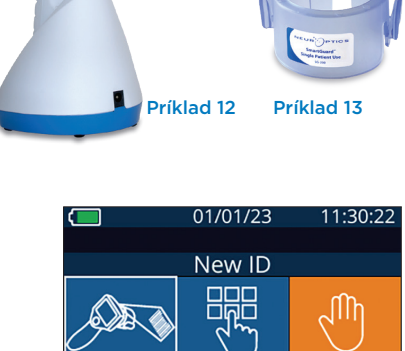

MANUAL ID

{Õ}

(U)

Príklad 14

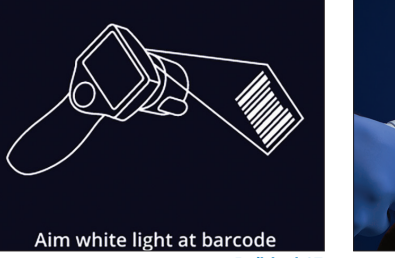

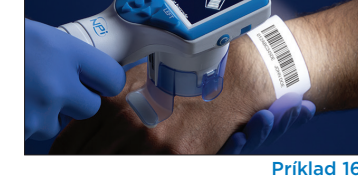

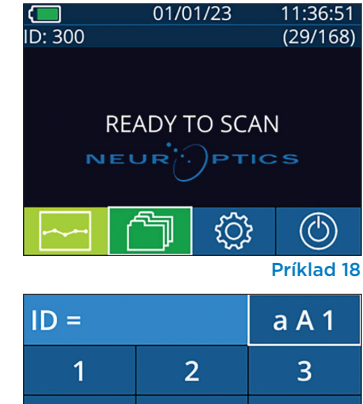

4

7

 $\langle X |$ 

5 6 8 9  $\overline{\phantom{a}}$ 0

Príklad 19

Príklad 20

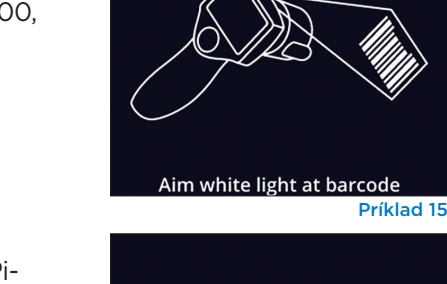

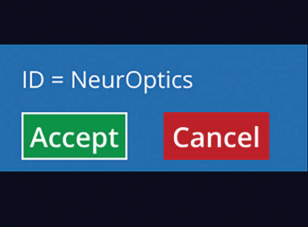

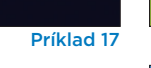

NeurOptics® NPi®-300 Pupilometer-Návod na použitie ©2023 NeurOptics, Inc.

Stlačte a podržte tlačidlo **RIGHT** alebo **LEFT**, kým sa zrenica nevycentruje na dotykovej obrazovke a na displeji sa okolo zrenice nezobrazí zelený kruh. Zelený rám okolo obrazovky znamená, že zrenica je správne zameraná (príklad 21), zatiaľ čo červený rámik označuje, že pred spustením merania je potrebné zrenicu znova vycentrovať na obrazovke

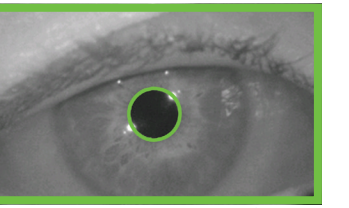

Príklad 21

Príklad 22

(príklad 22). Keď sa objaví zelený rámik, uvoľnite tlačidlo a držte zariadenie NPi-300 na mieste približne tri sekundy, kým sa nezobrazí obrazovka s výsledkami.

Zopakujte postup skenovania pre druhé oko pacienta, aby ste dokončili bilaterálne vyšetrenie zreníc. Po dokončení bilaterálneho vyšetrenia zreníc sa výsledky merania zariadenia NPi-300 zobrazia zelenou farbou pre pravé oko a žltou farbou pre ľavé oko.

Zariadenie NPi-300 je predvolene nastavené tak, aby otvorilo obrazovku "Results Page 1", ktorá zobrazuje merania NPi a veľkosti po dokončení bilaterálneho merania zreníc (príklad 23). Ak chcete upraviť predvolené nastavenia stránky s výsledkami, pozrite si **Navigačnú príručku pre pupilometer NPi-300.** 

Pomocou dotykovej obrazovky alebo klávesnice vyberte možnosť []] na zobrazenie obrazovky "Results Page 2" s ďalšími parametrami merania zreníc (príklad 23). Vyberte možnosť []]2, ak chcete zobraziť krivku pupilárneho svetelného reflexu (príklad 24). Ak sa chcete vrátiť na obrazovku "Results Page 1" s možnosťami NPi a Size, jednoducho vyberte možnosť []] (príklad 25).

#### Prehrávanie videa

Na obrazovke s výsledkami vyberte ikonu **Video** s výsledkami vyberte ikonu **Video** prehrať iba video z posledného merania. Je možné prehrať iba video z posledného merania. Hneď ako sa zariadenie NPi-300 vypne, posledné video nie je dostupné (príklad 26).

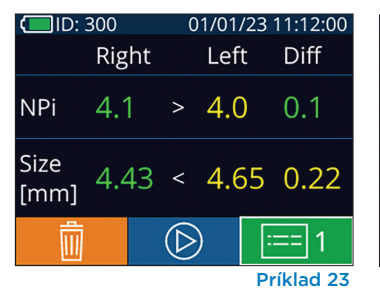

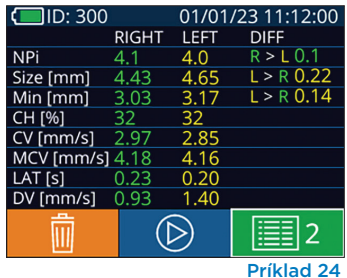

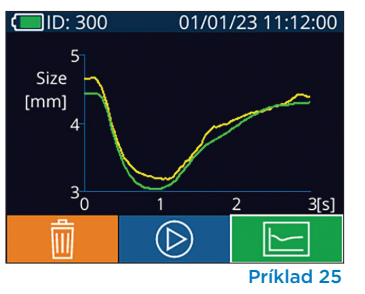

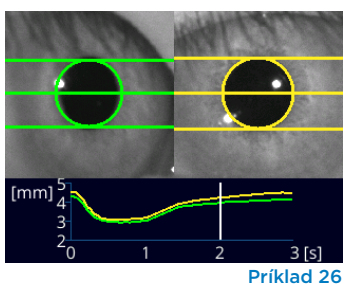

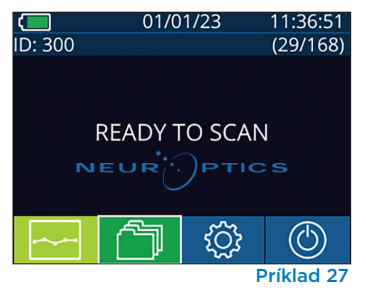

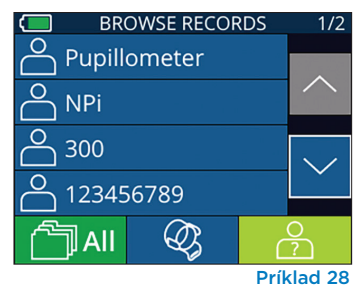

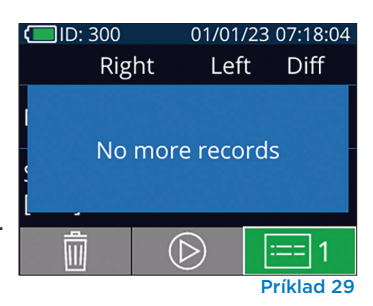

### 3. Trendy zmien

Ak chcete skontrolovať predchádzajúce bilaterálne merania zreníc uložené v pripojenom zariadení SmartGuard a trendy zmien:

- Ak ste po dokončení posledného merania stále na stránke s výsledkami: Stlačte tlačidlo šípky NADOL na klávesnici.
- Z domovskej obrazovky: Vyberte ikonu Záznamy (príklad 27), potom vyberte ikonu SmartGuard (príklad 28). Ako prvé sa zobrazí najnovšie meranie. Stlačením tlačidla šípky NADOL v na klávesnici môžete prechádzať cez všetky predchádzajúce merania pacienta uložené na pripojenom zariadení SmartGuard.

#### Prehľadávanie záznamov

V zariadení NPi-300 môže byť uložených až 1 200 záznamov o dvojstrannom meraní. Po dosiahnutí limitu 1 200 záznamov dôjde pri vytvorení každého nového záznamu k nahradeniu najstaršieho záznamu uloženého v zariadení. Ak chcete skontrolovať záznamy uložené v zariadení NPi-300, ak je zariadenie SmartGuard pacienta nedostupné:

- Z domovskej obrazovky: Vyberte ikonu Záznamy 🗂 (príklad 27).
- Ak chcete prehľadávať záznamy podľa ID pacienta, vyberte ID zo zoznamu alebo použite šípky NAHOR a NADOL na obrazovke na prehľadávanie ďalších ID dostupných v zozname. ID najnovších meraní vykonaných na zariadení NPi-300 sa objaví v hornej časti zoznamu.
- Ak chcete vyhľadať konkrétne ID pacienta, vyberte možnosť \_\_\_\_\_\_ (príklad 28), potom zadajte ID pacienta a vyberte možnosť \_\_\_\_\_\_.
- Ak chcete prechádzať všetky merania zreníc uložené v zariadení NPi-300 v chronologickom poradí (vrátane všetkých ID pacientov), vyberte ikonu Všetky záznamy (príklad 28) a stlačte tlačidlo šípky NADOL v na klávesnici na rolovanie všetkými predchádzajúcimi meraniami uloženými v zariadení NPi-300.
- Keď sa zobrazí správa No more records, dosiahlo sa najskoršie uložené meranie zreníc (príklad 29).

NeurOptics® NPi®-300 Pupilometer—Návod na použitie ©2023 NeurOptics, Inc.

Zariadenie NPi-300 tiež ponúka kvantitatívne (**Súhrnná tabuľka NPi**) aj grafické (**Graf trendov NPi/veľkosti**) súhrny všetkých meraní zreníc vykonaných na zariadení SmartGuard akéhokoľvek pacienta, ktoré je pripojené k zariadeniu NPi-300:

#### Súhrnná tabuľka NPi

Súhrnná tabuľka NPi (príklad 30) poskytuje kvantitatívny súhrn počtu meraní NPi pravého a ľavého oka z priloženého zariadenia SmartGuard v nasledujúcich kategóriách:

- NPi ≥ 3
- NPi < 3
- NPi = 0
- ∆NPi ≥ 0,7

#### Zobrazenie súhrnnej tabuľky NPi

- Vráťte sa na domovskú obrazovku stlačením tlačidla RIGHT alebo LEFT na klávesnici.
- Vyberte ikonu **Trend** z ľavej dolnej časti domovskej obrazovky.

| ID: 123456789                         | -     | (37/168) |  |
|---------------------------------------|-------|----------|--|
| Summary                               | RIGHT | LEFT     |  |
| NPi≥3                                 | 27    | 32       |  |
| NPi < 3                               | 5     | 3        |  |
| NPi = 0                               | 5     | 2        |  |
| ∆NPi ≥0.7                             | 0     | 5        |  |
| (touch the screen to toggle to graph) |       |          |  |
| Príklad 30                            |       |          |  |

| Počet meraní NPi na pripojen | om zariadení SmartGuard | väčší ako alebo rovný 3,0 |
|------------------------------|-------------------------|---------------------------|
|------------------------------|-------------------------|---------------------------|

Počet meraní NPi na pripojenom zariadení SmartGuard menší ako 3,0 a väčší ako 0

Počet meraní NPi na pripojenom zariadení SmartGuard sa rovná O

RIGHT: Počet bilaterálnych meraní NPi na pripojenom zariadení SmartGuard, kde NPi pravého oka bolo menšie ako NPi ľavého oka o viac ako alebo rovné 0,7

LEFT: Počet bilaterálnych meraní NPi na pripojenom zariadení SmartGuard, kde NPi ľavého oka bolo menšie ako NPi pravého oka o viac ako alebo rovné 0,7

#### Graf trendov NPi/veľkosti

Ak chcete vizualizovať trend všetkých meraní NPi a veľkosti na pripojenom zariadení SmartGuard počas 12-hodinových časových okien:

- Prejdite na súhrnnú tabuľku NPi z domovskej obrazovky výberom ikony Trend
- Klepnutím na ľubovoľné miesto na obrazovke získate prístup k grafu trendov NPi/veľkosti.
- Posúvajte sa v grafe dopredu a dozadu stlačením ikony hodín dopredu (príklad 31) alebo hodín dozadu (príklad 32). Dátum meraní aktuálne zobrazený na grafe sa zobrazí v pravom hornom rohu obrazovky trendov (príklad 33).

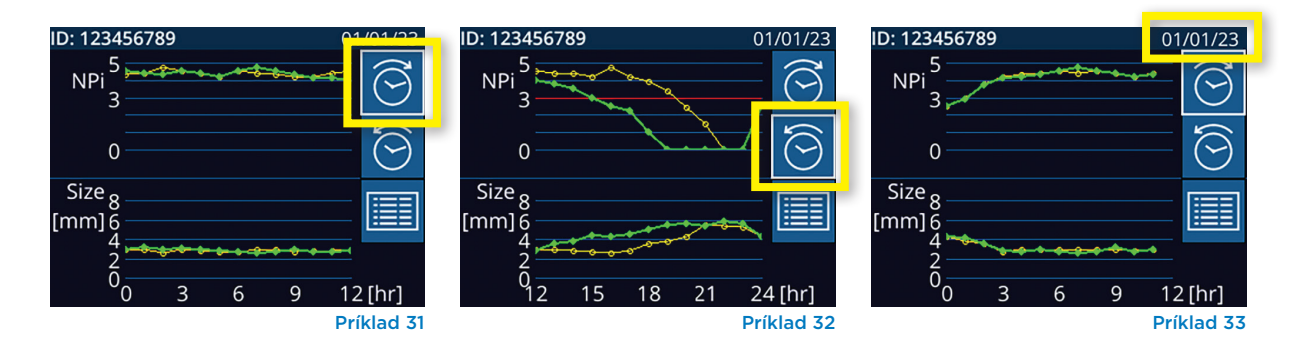

# Meranie zreníc – Špeciálne úvahy

### Žmurkanie počas merania

Ak bolo meranie ovplyvnené problémom so sledovaním (napr. žmurkanie), potom sa všetky výsledky merania zobrazia na obrazovke s výsledkami červeným písmom a NPi sa ohlási ako "Rescan" (príklad 34). V tomto prípade výsledky merania nie sú platné a netreba sa na ne spoliehať a meranie treba zopakovať.

### Zrenica nereaguje

V prípade, že zrenica nereaguje, pred nahlásením výsledkov na LCD obrazovke sa meranie automaticky zopakuje na potvrdenie. Operátor je jednoducho požiadaný, aby pred odstránením zariadenia ešte niekoľko sekúnd počkal (príklad 35).

## Meranie malých "pinpoint" zreníc

#### Prah rozlíšenia pupilometra: veľkosť zrenice

Prahová hodnota merania pupilometra NPi-300 na meranie veľkosti zrenice je 0,80 mm, čo znamená, že pupilometer dokáže merať zrenice už od priemeru 0,8 mm. Ak je veľkosť zrenice < 0,8 mm, pupilometer nezistí zrenicu a nespustí meranie.

#### Prah rozlíšenia pupilometra: zmena veľkosti zrenice

Minimálny prah merania pupilometra NPi-300 na zistenie zmeny veľkosti zrenice je 0,03 mm (30 mikrónov). V prípade, že je zmena veľkosti zrenice < 0,03 mm, pupilometer nebude schopný zmerať zmenu veľkosti zrenice a zobrazí NPi 0.

### NPi meranie "O"

Pupilometer NPi-300 nameria NPi 0 v nasledujúcich scenároch klinického hodnotenia:

- Nereaktívna odpoveď = Nereaktívna pupilárna reakcia; žiadna krivka pupilárneho svetelného reflexu (PLR).
- Nemerateľná odozva = zmena veľkosti zrenice < 0,03 mm (30 mikrónov).
- Atypická odpoveď = abnormálna krivka pupilárneho svetelného reflexu (PLR).

#### Neurological Pupil index™ (NPi®) – stupnica hodnotenia reaktivity zreníc

| Nameraná hodnota | a* Hodnotenie                                  |
|------------------|------------------------------------------------|
| 3,0 – 4,9        | Normálne                                       |
| < 3,0            | Abnormálne                                     |
| 0                | Nereaktívna, nemerateľná alebo atypická odozva |

\* Rozdiel v NPi medzi pravou a ľavou zrenicou ≥ 0,7 možno tiež považovať za abnormálne meranie zreníc \* Podľa algoritmu neurologického indexu zreníc (NPi)

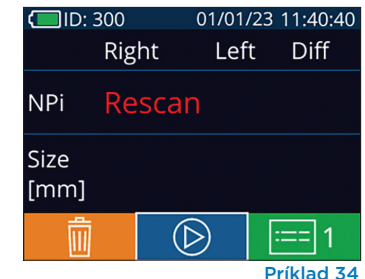

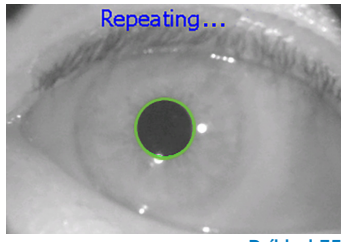

Príklad 35

# Navigačná príručka pre pupilometer NPi-300

### Návrat na domovskú obrazovku

Stlačením tlačidla **RIGHT** alebo **LEFT** (zelené krúžky) sa vrátite na domovskú obrazovku (príklad 36).

### Nastavenia

Pomocou dotykovej obrazovky alebo klávesnice vyberte ikonu **Nastavenia** (príklad 37) z domovskej obrazovky, čím prejdete do ponuky Settings (príklad 38).

#### Čas a dátum

Pozrite časť **Nastavenie času a dátumu** na strane 5.

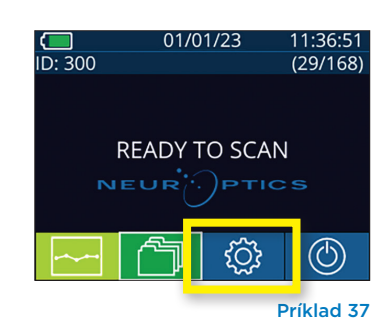

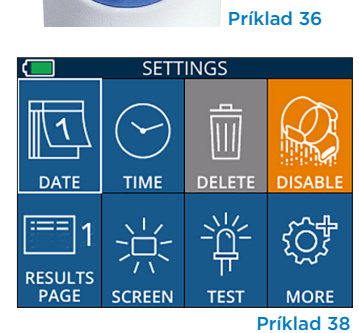

I FF

RIGHT

#### Vymazanie záznamov

Ak chcete vymazať záznamy z pamäte zariadenia NPi-300 (nezakáže ani nevymaže záznamy z pripojeného zariadenia SmartGuard), prejdite do ponuky Settings a stlačte tlačidlo **Delete**, potom vyberte možnosť **Yes** a pokračujte vo vymazávaní záznamu (príklad 39). Záznamy v zariadení možno vymazať pre konkrétne ID pacienta alebo pre všetky záznamy.

#### Zakázanie zariadenia SmartGuard

Zariadenie SmartGuard je navrhnuté na použitie u jedného pacienta. S cieľom pomôcť zariadeniu dodržiavať smernice HIPAA môžu byť údaje o pacientoch uložené na každom zariadení SmartGuard zakázané, keď už nie sú vyšetrenia zreníc potrebné. Ak chcete natrvalo deaktivovať údaje o pacientovi na zariadení SmartGuard, v ponuke Settings stlačte tlačidlo **Disable** a výberom možnosti **Yes** pokračujte v nevratnom zakázaní údajov zariadenia SmartGuard (príklad 40).

#### Úprava predvolenej stránky s výsledkami

Pupilometer NPi-300 je predvolene nastavený tak, aby otvoril obrazovku "Results Page 1", ktorá zobrazuje merania NPi a veľkosti po dokončení bilaterálneho merania zreníc. Ak chcete nastaviť Results Page 2 ako predvolenú obrazovku so zobrazením ďalších parametrov merania zreníc, vyberte ikonu **Results Page 1** (príklad 41), čím prepnete na ikonu **Results Page 2** (príklad 42).

#### Jas LCD obrazovky

Zariadenie NPi-300 je predvolene nastavené na maximálny jas LCD obrazovky. Stlačením tlačidla i upravte na stredný jas. Stlačením tlačidla i upravte na nízky jas. Ak sa chcete vrátiť k maximálnemu jasu, jednoducho stlačte tlačidlo ešte raz.

#### **Testovanie LED**

Stlačením ikony Test demonštrujete vzorku LED svetla, ktoré vyžaruje zariadenie NPi-300 pri meraní zrenice. Tento test slúži len na demonštračné účely a nemá vplyv na používanie zariadenia.

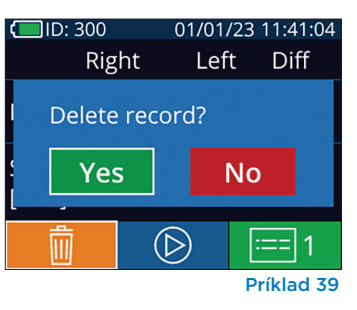

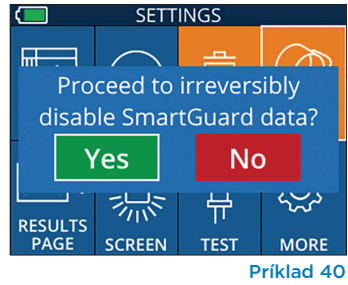

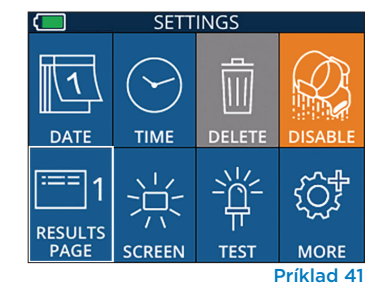

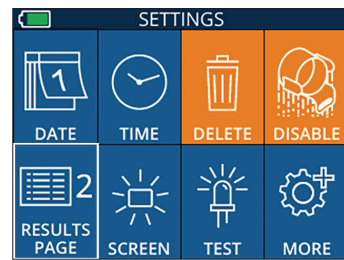

Príklad 42

## Viac nastavení

#### Prispôsobenie skenera čiarových kódov

Skener čiarových kódov NPi-300 môže byť prispôsobený tak, aby v prípade potreby skrátil alebo rozšíril abecedné alebo číselné znaky načítané z nemocničného čiarového kódu. Nastavenia **Default** sa automaticky upravia na čítanie väčšiny typov 1D a 2D nemocničných čiarových kódov a možnosť "Default" by mala zostať vybratá, pokiaľ nie je potrebné použiť špecifické prispôsobenie na všetky čiarové kódy naskenované zariadením NPi-300. Vyberte možnosť **Custom Barcode** (príklad 43), potom vyberte možnosť **Scan Sample**, aby ste naskenovali vzorový čiarový kód a naprogramovali požadované prispôsobenia (skrátenie alebo rozšírenie), ktoré sa použijú pri všetkých budúcich skenoch. Pre ďalšie informácie kontaktujte spoločnosť NeurOptics.

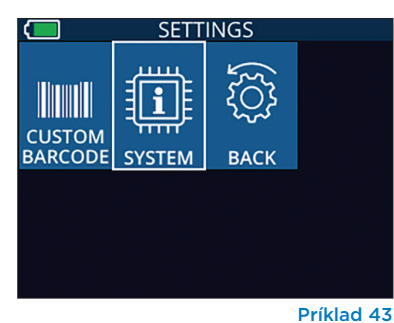

Systémové informácie

Vyberte možnosť **System** (príklad 43), aby ste zobrazili systémové informácie zariadenia NPi-300 so zobrazením sériového čísla, verzie softvérovej aplikácie a firmvéru zariadenia.

# Riešenie problémov

| Problém                                                                                       | Možný dôvod                                                                                                  | Riešenie                                                                                                    |
|-----------------------------------------------------------------------------------------------|----------------------------------------------------------------------------------------------------|----------------------------------------------------------------------------------------------------|
| 1. Pupilometer NPi-300 sa<br>nezapne                                                          | Použitie nesprávneho napájacieho<br>adaptéra                                                                 | Používajte iba napájací adaptér dodaný so<br>zariadením NPi-300. Skontrolujte štítok na<br>napájacom adaptéri.                                    |
|                                                                                               | Napájací kábel nie je úplne zapojený<br>do steny alebo nabíjacej stanice                                     | Skontrolujte pripojenia.                                                                                                    |
|                                                                                               | Batéria je úplne vybitá                                                                                      | Nabite batériu umiestnením zariadenia<br>NPi-300 do nabíjacej stanice.                                                                            |
| 2. Meranie zreníc sa<br>nespustí po uvoľnení<br>klávosu PIGHT alebo                           | Príliš veľa žmurkania                                                                                        | Počas merania prstom jemne podržte oko<br>pacienta otvorené.                                                                                      |
| LEFT                                                                                          | Zariadenie sa nedrží správne                                                                                 | Držte zariadenie v 90-stupňovom uhle<br>k tvári pacienta. Uistite sa, že zrenica<br>pacienta je na obrazovke vycentrovaná.                        |
| <ol> <li>Zariadenie NPi-300 sa<br/>počas merania vrátilo na<br/>domovskú obrazovku</li> </ol> | Počas dokončovania merania bolo<br>stlačené tlačidlo RIGHT alebo<br>LEFT, čo spôsobilo prerušenie<br>merania | Zopakujte skenovanie a uistite sa, že nie sú<br>stlačené žiadne tlačidlá, kým sa skenovanie<br>nedokončí a na obrazovke sa neobjavia<br>výsledky. |
| 4. Po dokončení merania<br>sa zobrazí možnosť<br>"Rescan"                                     | Zariadenie NPi-300 sa presunie z<br>polohy pred dokončením merania                                           | Opakujte skenovanie a udržujte správnu<br>polohu zariadenia NPi-300, kým sa meranie<br>nedokončí a nezobrazia sa merania zreníc.                  |
|                                                                                               | Pacient počas merania žmurkal                                                                                | Podržte pacientovo viečko otvorené<br>a zopakujte skenovanie.                                                                                     |

# Vypnutie

Ak chcete Pupilometer NPi-300 VYPNÚŤ, postupujte takto:

- Prejdite na domovskú obrazovku a vyberte ikonu Power () a potom potvrďte tlačidlom Yes, čím vypnete napájanie (príklad 44).
- Stlačte a podržte tlačidlo **Zap./vyp.** 🕐 na bočnej strane zariadenia NPi-300.

Zariadenie NPi-300 môže občas vyžadovať reštart systému. Ak chcete zariadenie reštartovať, jednoducho stlačte a podržte tlačidlo **Zap./vyp.** na bočnej strane zariadenia NPi-300, kým sa nevypne, potom ho znovu zapnite stlačením (nie podržaním) tlačidla **Zap./vyp.** 

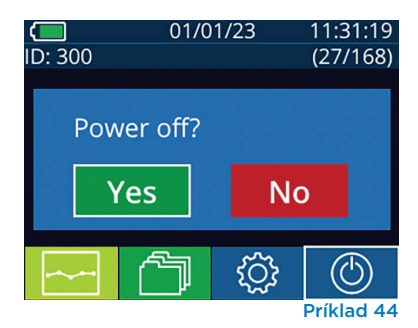

S pupilometrom NPi-300 a nabíjacou stanicou NPi-300 zaobchádzajte **vždy** opatrne, pretože vo vnútri sú citlivé kovové, sklenené, plastové a elektronické komponenty. Zariadenie NPi-300 a nabíjacia stanica sa môžu poškodiť pri páde alebo pri dlhšom vystavení kvapaline alebo prostrediu s vysokou vlhkosťou.

Zariadenie NPi-300 a nabíjacia stanica nevyžadujú žiadnu pravidelnú plánovanú údržbu. Ak zariadenie NPi-300 a nabíjacia stanica nefungujú správne alebo sa domnievate, že sú poškodené, okamžite kontaktujte zákaznícky servis spoločnosti NeurOptics na **bezplatnom čísle v Severnej Amerike:** 866.99.PUPIL (866-997-8745), medzinárodné: +1-949-250-9792 alebo e-mailom: **Info@NeurOptics.com.** 

# Čistenie pupilometra NPi-300 a nabíjacej stanice NPi-300

Na čistenie zariadenia NPi-300 a nabíjacej stanice sa odporúčajú čistiace roztoky na báze izopropylalkoholu (IPA) s koncentráciou až 70 % IPA. Nepoužívajte chemikálie, ktoré môžu poškodiť povrch zariadenia NPi-300 a nabíjacej stanice. Niektoré chemikálie môžu oslabiť alebo poškodiť plastové časti a môžu spôsobiť, že nástroje nebudú fungovať podľa plánu. Používajte všetky čistiace prostriedky podľa pokynov výrobcu, pričom dávajte pozor, aby ste pred utieraním zariadenia NPi-300 a nabíjacej stanice vyžmýkali prebytočnú tekutinu a nepoužívali príliš nasýtenú handričku.

Utrite všetky exponované povrchy. Postupujte podľa pokynov výrobcu čistiaceho prostriedku, pokiaľ ide o čas potrebný na ponechanie roztoku na povrchu zariadenia.

- NEPOUŽÍVAJTE príliš nasýtenú handričku. Pred utieraním zariadenia NPi-300 alebo nabíjacej stanice nezabudnite vyžmýkať prebytočnú tekutinu.
- NEDOVOĽTE, aby sa čistiaci prostriedok hromadil na prístroji.
- NEPOUŽÍVAJTE žiadne tvrdé, abrazívne alebo špicaté predmety na čistenie akejkoľvek časti zariadenia NPi-300 alebo nabíjacej stanice.
- NEPONÁRAJTE zariadenie NPi-300 ani nabíjaciu stanicu do kvapaliny ani sa nepokúšajte produkt sterilizovať, pretože by mohlo dôjsť k poškodeniu elektronických a optických komponentov.

### Sušenie a kontrola po čistení

Pred umiestnením zariadenia NPi-300 späť do nabíjacej stanice sa uistite, že sú zariadenie NPi-300 a nabíjacia stanica dôkladne suché.

# Úvahy pri čistení: Displej z tekutých kryštálov (LCD) NPi-300

Pre najlepšiu ochranu displeja z tekutých kryštálov (LCD) používajte na čistenie displeja LCD zariadenia NPi-300 čistú, mäkkú handričku, ktorá nepúšťa vlákna, a izopropylalkohol (IPA) s max. koncentráciou 70 %. Odporúča sa aj príležitostné čistenie šošovky a integrovaného okienka na skenovanie čiarových kódov, zabudovaného v zariadení NPi-300 (nachádza sa presne nad šošovkou), čistou, mäkkou handričkou, ktorá nepúšťa vlákna, a izopropylalkoholom (IPA) s max. koncentráciou 70 %.

V prípadoch, keď existuje obava z vystavenia vysoko odolným baktériám, vírusom, hubám alebo spóram (t. j: Clostridium difficile alebo "C. diff"), chápeme, že nemocničné protokoly môžu pri čistení zariadení vyžadovať použitie čistiacich roztokov obsahujúcich chlórnan sodný (bielidlo). Ak sa na čistenie zariadenia LCD NPi-300 používajú produkty obsahujúce chlórnan sodný (bielidlo), po čistení by malo nasledovať druhé čistenie s použitím čistej, mäkkej handričky, ktorá nepúšťa vlákna, a až 70 % IPA, aby sa zabezpečilo, že všetky zvyšky bielidla sú z LCD úplne odstránené.

# Zákaznícky servis

Ak potrebujete technickú podporu alebo ak máte otázky týkajúce sa svojho produktu alebo objednávky, kontaktujte zákaznícky servis spoločnosti NeurOptics na **bezplatnom čísle v Severnej Amerike:** 866.99.PUPIL (866-997-8745), medzinárodné: +1-949-250-9792 alebo e-mailom: **Info@NeurOptics.com**.

# Informácie o objednávaní

| NPi-300-SYS | Pupilometrický systém NPi®-300                                                                                                |
|-------------|----------------------------------------------------------------------------------------------------|
| SG-200      | SmartGuard®                                                                                                    |
| SGR-01      | SmartGuard® Reader (Kontaktujte zákaznícky servis, aby ste určili konkrétnu<br>čítačku kompatibilnú s požiadavkami nemocnice) |

### Zásady vrátenia tovaru

Produkty sa musia vrátiť v neotvorených baleniach s neporušenými pečaťami výrobcu, aby boli akceptované na dobropis, pokiaľ neboli vrátené z dôvodu reklamácie chyby alebo nesprávneho označenia produktu. Určenie chyby alebo nesprávneho označenia produktu vykoná spoločnosť NeurOptics, pričom toto rozhodnutie bude konečné. Produkty nebudú vrátené na kredit, ak sú v držbe zákazníka dlhšie ako 30 dní.

© 2023 NeurOptics®, Inc. NeurOptics®, NPi®, Neurological Pupil index™, SmartGuard® a SmartGuard® Reader sú všetky ochranné známky spoločnosti NeurOptics®, Inc. Všetky práva vyhradené.

# Dodatok A – Parametre merania zreníc

| Parameter                           | Popis                                                                                                    |
|-------------------------------------|----------------------------------------------------------------------------------------------------|
| NPi® = Neurological Pupil<br>index™ | Numerické vyjadrenie reaktivity zreníc. Ďalšie informácie nájdete v časti<br>Neurological Pupil index™ (NPi®) - stupnica hodnotenia zreníc (strana 5).                             |
| Size = maximálny priemer            | Maximálna veľkosť zrenice pred zúžením                                                                                                    |
| MIN = minimálny priemer             | Priemer zrenice pri vrcholovom zúžení                                                                                                    |
| % CH = % zmena                      | % zmeny (Veľkosť - MIN) / veľkosť ako %                                                                                                    |
| LAT = latencia zúženia              | Čas nástupu zúženia po iniciácii svetelného stimulu                                                                                                    |
| CV = rýchlosť zúženia               | Priemer rýchlosti zužovania priemeru zrenice meranej v milimetroch za sekundu                                                                                                    |
| MCV = maximálna rýchlosť<br>zúženia | Maximálna rýchlosť zúženia zrenice priemeru zrenice v reakcii na záblesk svetla<br>meraná v milimetroch za sekundu                                                                 |
| DV = rýchlosť dilatácie             | Priemerná rýchlosť zrenice, keď po dosiahnutí vrcholu zúženia má zrenica<br>tendenciu zotaviť sa a roztiahnuť späť na pôvodnú pokojovú veľkosť, meraná<br>v milimetroch za sekundu |

# Dodatok B – Technické údaje

| Parameter                                                                                                    | Popis                                                                                                    |                       |  |
|----------------------------------------------------------------------------------------------------|----------------------------------------------------------------------------------------------------|-----------------------|--|
| Meranie pomocou pupilometra                                                                                                    | Priemer zrenice (minimum)                                                                                                    | 0,80 mm               |  |
|                                                                                                    | Priemer zrenice (maximum)                                                                                                    | 10,00 mm              |  |
| Detekchy pran                                                                                                    | Zmena veľkosti                                                                                                    | 0,03 mm (30 mikrónov) |  |
| Presnosť veľkosti                                                                                                    | +/- 0,03 mm (30 mikrónov)                                                                                                    |                       |  |
| Stupeň ochrany<br>proti zásahu elektrickým prúdom                                                                                 | Ochrana poskytovaná pupilometrom + príložnou časťou SmartGuard typu BF<br>Ochrana poskytovaná nabíjacou stanicou + príložnou časťou napájacieho<br>adaptéra typu B |                       |  |
| Klasifikácia zariadenia proti<br>vniknutiu kvapalín                                                                               | Bežná výbava                                                                                                    |                       |  |
| Stupeň bezpečnosti aplikácie v<br>prítomnosti horľavej anestetickej<br>zmesi so vzduchom alebo s<br>kyslíkom, alebo oxidom dusným | Zariadenie nie je zariadením kategórie AP ani APG                                                                                                    |                       |  |
| Režim prevádzky                                                                                                    | Prevádzka na batériu na vyžiadanie                                                                                                    |                       |  |
|                                                                                                    | Vstup: 100 – 240 VAC +/- 8 %                                                                                                    |                       |  |
| Napájací adaptér                                                                                                    | Výstup: 6 V, 2,8 A                                                                                                    |                       |  |
|                                                                                                    | RF bezdrôtový nabíjací výstup: 5 W, kompatibilný s Qi                                                                                                    |                       |  |
| Batéria                                                                                                    | 3,6 V, 11,70 Wh, 3 350 mAh/h, Li: iónová bunka                                                                                                    |                       |  |
| Provádzková prostradia                                                                                                    | Rozsah teploty: 0 °C (32 °F) až 40 °C (104 °F)                                                                                                    |                       |  |
| Prevauzkove prostredie                                                                                                    | Relatívna vlhkosť: Nekondenzujúca po celú dobu.                                                                                                    |                       |  |
| Prepravné                                                                                                    | Rozsah teploty: -38 °C (-36,4 °F) až 70 °C (158 °F)                                                                                                    |                       |  |
| a skladovacie prostredie                                                                                                    | Relatívna vlhkosť: Nekondenzujúca po celú dobu.                                                                                                    |                       |  |
| Rozmery                                                                                                    | So zariadením SmartGuard = 7,5" V, 3,5" Š, 4,5" D                                                                                                    |                       |  |
|                                                                                                    | Bez zariadenia SmartGuard = 7,5" V, 3,5" Š, 3,5" D                                                                                                    |                       |  |
| Hmotnosť                                                                                                    | 344 gramov +/- 10 gramov                                                                                                    |                       |  |
| Klasifikácia                                                                                                    | Produkt LED triedy 1 podľa IEC 62471                                                                                                    |                       |  |

# Dodatok C – Rádiofrekvenčné identifikačné zariadenie (RFID) – rozsah vysielania

| Funkcia vysielania                                                     | Rozsah          | Frekvencia |
|------------------------------------------------------------------------|-----------------|------------|
| RFID pamäťová karta v zariadení SmartGuard<br>do/z pupilometra NPi-300 | Až 2 centimetre | 13,56 MHz  |
| RFID pamäťová karta v zariadení SmartGuard<br>do/z čítačky SmartGuard  | Až 2 centimetre | 13,56 MHz  |

# Dodatok D – Limity zobrazenia pupilometra NPi-300 pre integráciu vývojových diagramov elektronických zdravotných záznamov (EMR)

Nasledujúce nízke a vysoké limity zobrazenia sú zahrnuté, aby informovali nemocničný personál o špecifických limitoch zobrazenia parametrov, ktoré je potrebné zvážiť pri vývoji vývojových diagramov neurologických parametrov.

| Parameter | NÍZKY     | VYSOKÝ    |
|-----------|-----------|-----------|
| NPi       | 0,0       | 4,9       |
| Size      | 0,80 mm   | 10,00 mm  |
| MIN       | 0,80 mm   | 10,00 mm  |
| СН        | O %       | 50 %      |
| CV        | 0,00 mm/s | 6,00 mm/s |
| MCV       | 0,00 mm/s | 6,00 mm/s |
| LAT       | 0,00 s    | 0,50 s    |
| DV        | 0,00 mm/s | 6,00 mm/s |

# Dodatok E – Definícia medzinárodných symbolov

| Symbol         | Zdroj/Zhoda                                                                        | Názov                                     | Popis symbolu                                                                                                    |
|----------------|------------------------------------------------------------------------------------|-------------------------------------------|----------------------------------------------------------------------------------------------------|
| $\triangle$    | Štandard: ISO 15223-1<br>Referenčné č.symbolu: 5.4.4                               | Upozornenie                               | Udáva, že pri obsluhe zariadenia alebo<br>ovládacích prvkov v blízkosti miesta, kde sa<br>nachádza tento symbol, je potrebné dávať<br>pozor, alebo že aktuálna situácia vyžaduje<br>bdelosť alebo vykonanie akcie zo strany<br>obsluhy, aby nedošlo k nežiaducim následkom                  |
| ★              | Štandard: IEC 60417<br>Referenčné č.symbolu: 5333                                  | Použitý diel<br>typu BF                   | Na identifikáciu použitého dielu typu BF<br>V súlade s normou IEC 60601-1                                                                                                    |
| Ϋ́             | Štandard: IEC 60417<br>Referenčné č.symbolu: 5840                                  | Použitý diel<br>typu B                    | Na identifikáciu použitého dielu typu B<br>v súlade s normou IEC 60601-1                                                                                                    |
| $(\mathbf{b})$ | Štandard: IEC 60417<br>Referenčné č.symbolu: 5009                                  | Pohotovostný<br>režim                     | Na označenie spínača alebo polohy spínača<br>v zmysle toho, ktorá časť vybavenia sa<br>má aktivovať na uvedenie zariadenia do<br>pohotovostného režimu, a na označenie<br>ovládača, ktorý je potrebné prepnúť kvôli<br>prechodu do režimu nízkej spotreby a ktorý<br>tento prechod indikuje |
| NON<br>STERILE | Štandard: ISO 15223-1<br>Referenčné č. symbolu: 5.2.7                              | Nesterilné                                | Označuje zdravotnícku pomôcku, ktorá<br>nebola podrobená procesu sterilizácie                                                                                                    |
| SN             | Štandard: ISO 15223-1<br>Referenčné č. symbolu: 5.1.7                              | Sériové číslo                             | Označuje sériové číslo výrobcu, aby bolo možné<br>identifikovať konkrétnu zdravotnícku pomôcku                                                                                                    |
| REF            | Štandard: ISO 15223-1<br>Referenčné č. symbolu: 5.1.6                              | Katalógové číslo                          | Označuje katalógové číslo výrobcu, aby bolo<br>možné identifikovať zdravotnícku pomôcku                                                                                                    |
| X              | Štandard: BS EN 50419<br>článok 11(2) smernice Európskej<br>únie 2002/96/ES (WEEE) | Recyklovať:<br>Elektronické<br>zariadenie | Označuje výrobok, ktorý podlieha smernici<br>Európskej únie o odpadových elektrických<br>a elektronických zariadeniach (OEEZ)<br>2012/19/EÚ týkajúcej sa recyklácie<br>elektronických prístrojov. Tento výrobok<br>nelikvidujte v zmiešanom komunálnom odpade.                              |

| Symbol             | Zdroj/Zhoda                                                                                                    | Názov                                                                                                    | Popis symbolu                                                                                                    |
|--------------------|----------------------------------------------------------------------------------------------------|----------------------------------------------------------------------------------------------------|----------------------------------------------------------------------------------------------------|
| +<br>Li            | Štandard: IEC TR 60417<br>Referenčné č.symbolu: 6367                                                                                                   | Gombíkový<br>článok, gombíková<br>batéria                                                                | Poskytuje informácie na balení, ktoré obsahuje<br>malý kruhový článok alebo malú kruhovú<br>batériu, ktorej celková výška je menšia ako<br>priemer a ktorá obsahuje bezvodý elektrolyt,<br>ako napríklad lítiový článok alebo batérie.<br>Slúži na označenie zariadenia súvisiaceho<br>s napájaním takýmto článkom alebo batériou,<br>napríklad krytu priehradky na batérie |
| Li-ion             | USA 40 CRF 273.2 Smernica<br>európskeho spoločenstva,<br>článok 21 2006/66/ES                                                                          | Recyklovať.<br>Batéria s<br>obsahom lítia                                                                | Zlikvidujte v súlade s miestnymi postupmi<br>pre výrobky obsahujúce lítium-iónové<br>batérie a chloristan lítny                                                                                                    |
|                    | Štandard: ISO 15223-1<br>Referenčné č. symbolu: 5.1.1                                                                                                  | Výrobca                                                                                                  | Označuje výrobcu zdravotníckej pomôcky                                                                                                    |
| CE                 | Európska smernica<br>o zdravotníckych pomôckach<br>93/42/EHS zo 14. júna 1993<br>(v znení smernice 2007/47/ES),<br>ako je opísané v článku 17 smernice | Conformité<br>Européenne<br>alebo European<br>Conformity                                                 | Označuje vyhlásenie výrobcu, že výrobok<br>spĺňa základné požiadavky príslušných<br>európskych právnych predpisov v oblasti<br>zdravia, bezpečnosti a ochrany životného<br>prostredia.                                                                                                    |
| <b>C E</b><br>0123 | Európska smernica<br>o zdravotníckych pomôckach<br>93/42/EHS zo 14. júna 1993<br>(v znení smernice 2007/47/ES), ako<br>je opísané v článku 17 smernice | Conformité<br>Européenne<br>alebo European<br>Conformity<br>s identifikáciou<br>notifikovaného<br>orgánu | Označuje, že výrobok je v súlade so<br>základnými požiadavkami príslušnej európskej<br>legislatívy na ochranu zdravia, bezpečnosti<br>a životného prostredia a že je výrobok<br>uvedený prostredníctvom organizácie<br>TUV SUD ako notifikovaného orgánu                                                                                                    |
| EC REP             | Štandard: ISO 15223-1<br>Referenčné č. symbolu: 5.1.2                                                                                                  | Autorizovaný<br>zástupca<br>v Európskom<br>spoločenstve/<br>Európskej únii                               | Označuje oprávneného zástupcu<br>v Európskom spoločenstve/Európskej únii                                                                                                    |
| ĺÌ                 | Štandard: ISO 15223-1<br>Referenčné č. symbolu: 5.3.4                                                                                                  | Nahliadnite<br>do návodu na<br>použitie alebo<br>elektronického<br>návodu na použitie                    | Označuje, že používateľ si musí pozrieť návod<br>na použitie na stránke <b>NeurOptics.com</b>                                                                                                    |
| (((•)))            | Štandard: IEC TR 60878<br>Referenčné č.symbolu: 5140                                                                                                   | Neionizujúce<br>elektromagnetické<br>žiarenie                                                            | Na označenie všeobecne zvýšenej, potenciálne<br>nebezpečnej úrovne neionizujúceho žiarenia alebo<br>na označenie vybavenia alebo systémov, napr.<br>v zdravotníckej elektrickej oblasti, ktoré obsahujú<br>rádiofrekvenčné vysielače alebo ktoré zámerne<br>aplikujú rádiofrekvenčnú elektromagnetickú<br>energiu s cieľom diagnostiky alebo liečby                         |
| Ť                  | Štandard: ISO 15223-1<br>Referenčné č.symbolu: 5.3.4                                                                                                   | Udržujte v suchu                                                                                         | Označuje zdravotnícku pomôcku, ktorú je<br>potrebné chrániť pred vlhkosťou                                                                                                    |
| -38°C<br>(36.4°F)  | Štandard: ISO 15223-1<br>Referenčné č.symbolu: 5.3.7                                                                                                   | Teplotný limit                                                                                           | Označuje teplotné limity, ktorým môže byť<br>zdravotnícka pomôcka bezpečne vystavená                                                                                                    |
|                    | Štandard: ISO 15223-1<br>Referenčné č. symbolu 5.4.12                                                                                                  | Opakované<br>použitie u jedného<br>pacienta                                                              | Označuje zdravotnícku pomôcku, ktorú je<br>možné použiť viackrát (na viac úkonov)<br>u jedného pacienta                                                                                                    |

| Symbol        | Zdroj/Zhoda                                           | Názov                                    | Popis symbolu                                                                                                    |
|---------------|-------------------------------------------------------|------------------------------------------|----------------------------------------------------------------------------------------------------|
| Ţ             | Štandard: ISO 15223-1<br>Referenčné č. symbolu 5.3.1  | Krehké,<br>zaobchádzajte<br>opatrne      | Označuje zdravotnícku pomôcku, ktorá sa<br>môže zlomiť alebo poškodiť, ak sa s ňou<br>nebude zaobchádzať opatrne                         |
| MD            | Štandard: ISO 15223-1<br>Referenčné č.symbolu: 5.7.7  | Zdravotnícka<br>pomôcka                  | Označuje, že položka je zdravotnícka<br>pomôcka.                                                                                         |
| UDI           | Štandard: ISO 15223-1<br>Referenčné č.symbolu: 5.10.7 | Jedinečný<br>identifikátor<br>zariadenia | Označuje údaj, ktorý obsahuje jedinečné<br>identifikačné informácie o zariadení                                                          |
| <b>A</b> Ì≯文Ì | Štandard: ISO 15223-1<br>Referenčné č.symbolu: 5.8.7  | Preklad                                  | Označuje, že originálne informácie<br>o zdravotníckej pomôcke prešli prekladom,<br>ktorý dopĺňa alebo nahrádza originálne<br>informácie. |

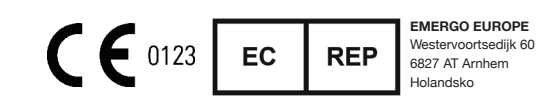

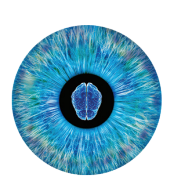

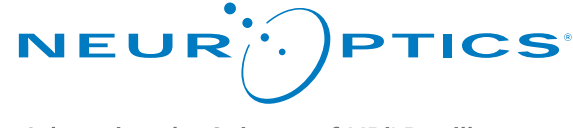

Advancing the Science of NPi<sup>®</sup> Pupillometry

9223 Research Drive Irvine, CA 92618 | USA p: +1 949.250.9792 Bezplatné číslo v Severnej Amerike: 866.99.PUPIL info@NeurOptics.com NeurOptics.com